# esp8266 ve Arduino ile Nesnelerin İnterneti

Hasbi Sevinç

# İçindekiler

| Bölüm 1: GİRİŞ                                         | 1  |
|--------------------------------------------------------|----|
| Ne Demektir Bu Nesnelerin İnterneti?                   | 1  |
| Yerel Ağdan İnternet Ağına Çıkma                       | 2  |
| Neler Öğrendik?                                        | 4  |
| Bölüm 2: ESP8266 ile Wireless Haberleşmeye Giriş       | 7  |
| ESP8266 Nedir?                                         | 8  |
| ESP8266 Modülleri                                      | 10 |
| Arduino'nun Seri Haberleşme Modülü Olarak Kullanılması | 11 |
| ESP8266 Baud Rate Ayarı                                | 12 |
| ESP8266 Firmware Güncellemesi                          | 13 |
| AT Komutları                                           | 15 |
| Neler Öğrendik?                                        | 16 |
| Bölüm 3: Arduino ile ESP8266                           | 19 |
| SoftwareSerial Kütüphanesi                             | 20 |
| ESP8266 ile Arduino Uno mu Mega mı Kullanmalı?         | 20 |
| Arduino Mega ile İnternet Sitesine Bağlanma            | 21 |
| Arduino ile Hava Durumu                                | 25 |
| ThingSpeak.com Nedir?                                  | 30 |
| Arduino ile Oda Sıcaklığını İnternete Yükleme          | 30 |
| Arduino ile Tweet'leme                                 | 35 |
| Arduino ile Server Yapımı                              | 38 |
| İnternet Üzerinden LED Kontrolü                        | 39 |
| İnternet Üzerinden Şifreli Lamba Kontrolü              | 44 |

| Mağazaya Giren Kişi Sayışını İnternetten Kontrol Edelim | 50 |
|---------------------------------------------------------|----|
| Arduino ile TCP Server'a Baŭlanma                       | 55 |
| TCP Server Programi                                     | 55 |
| Arduino ile Chat Odası                                  | 56 |
| İnternet Üzerinden Kontrol Edilebilen Araç Yapımı       | 60 |
| Neler Öğrendik?                                         | 67 |
| Bölüm 4: NODEMCU ile ESP8266                            | 69 |
| Giriş                                                   | 70 |
| LUA Programlamaya Giriş                                 | 70 |
| Koşul Yapıları                                          | 71 |
| NODEMCU ile LUA Diline Eklenen Fonksiyonlar             | 72 |
| ESP8266'nin NodeMCU Firmware Güncellemesi               | 73 |
| FTDI Dönüştürücüsü ile Güncelleme                       | 74 |
| Arduino'nun Bypass Edilerek ESP8266'nın Güncellenmesi   | 75 |
| NodeMCU-Lua İçin IDE Seçimi                             | 76 |
| ESP8266'nın Harici Beslenmesi                           | 77 |
| Yanıp Sönen LED                                         | 78 |
| ESP8266 ile Web Sayfası Oluşturma                       | 80 |
| ESP8266 ile Çoklu Web Sayfası Oluşturma                 | 81 |
| İnternet Üzerinden LED Kontrolü                         | 82 |
| İnternet Kontrollü RGB LED ve Şerit                     | 85 |
| ESP8266 ile RGB Şerit LED Kullanımı                     | 89 |
| ESP8266 ile Tweet Atma                                  | 89 |
| DS18b20ile Sıcaklık Ölçümü                              | 92 |
| Buluta Veri Yollama                                     | 94 |
| DS18B02 ile Oda Sıcaklığını Buluta Yükleme              | 96 |

| Mail Bildirimli Hırsız Alarmı                | 99  |
|----------------------------------------------|-----|
| Pushingbox.com Üzerinden Apı Alma            | 99  |
| ESP8266 ile Pushingbox Bildirim Yollama      | 100 |
| TCP Server Üzerinden Chat Yapma              | 102 |
| Neler Öğrendik?                              | 104 |
| Bölüm 5: ESP-07 Modülü                       | 107 |
| ESP-07 Modülüne NodeMCU Yükleme              | 108 |
| NodeMCU ile İnternet Üzerinden Araç Kontrolü | 108 |
| STATION Modunda Araç Kontrolü                | 110 |
| Access Point Modunda Araç Kontrolü           | 112 |
| Son Söz                                      | 115 |
| İndeks                                       | 116 |

# 2

# ESP8266 ile Wireless Haberleşmeye Giriş

### Bu Bölümde

| ESP8266 Nedir?                     | 8  |
|------------------------------------|----|
| ESP8266 Modülleri                  | 10 |
| Arduino'nun Seri Haberleşme Modülü |    |
| Olarak Kullanılması                | 11 |
| ESP8266 Baud Rate Ayarı            | 12 |
| ESP8266 Firmware Güncellemesi      | 13 |
| AT Komutları                       | 15 |
| Neler Öğrendik?                    | 16 |

Arduino'yu internete bağlamanın en ucuz yolu ESP8266 Wifi modülü kullanmaktır. Bu modül ortamda bulunan kablosuz ağlara bağlanabileceği gibi, kendi internet ağını yayarak diğer cihazların bu ağa bağlanabilmesine de imkan sağlamaktadır. Bölüm 2'de ESP8266'nın teknik detaylarını ve bu modülü kullanmadan önce yapmamız gereken ayarlamaları göreceğiz.

### ESP8266 Nedir?

ESP8266, TTL (Seri Haberleşme) ile kablosuz internet ağına bağlanabilen bir modüldür. Ucuz ve kolay kullanıma sahip olmasından dolayı nesnelerin interneti projelerinde yaygın olarak kullanılmaktadır. ESP8266 modülü 3.3 Volt ile çalışmaktadır. Yani modülün çalışması için Arduino'nun 3.3 Volt çıkışı kullanılabilir. Fakat ağa bağlanma ve veri alışverişi sırasında anlık olarak Arduino'nun sağlayabileceği akımdan fazla akım çekebilmektedir. Bu yüzden ESP8266'yı harici bir 3.3 Volt gerilim kaynağından besleyerek kullanmak, modülün daha istikrarlı çalışmasını sağlayacaktır. Unutulmamalıdır ki harici 3.3 Volt kaynağının ve Arduino'nun toprak hatları birbirine bağlanmalıdır.

Yapacağımız uygulamalarda **ESP-01** modülü kullanılacaktır. Bu modül ve diğer modüller arasındaki fark giriş ve çıkış pinlerinin sayısıdır. Kod kısmında bir değişiklik olmadan diğer ESP modülleri de kullanılabilir. Yeri gelmişken belirtelim, ESP-01'in seçilme nedeni diğer modüllere göre pin bağlantılarının daha kolay olmasıdır. Modül üzerinde VCC (3.3 Volt Besleme), GND (Toprak), TX, RX, RST (Reset), CH\_PD, GPI00 ve GPI02 olmak üzere 8 adet pin bulunmaktadır.

| ESP-01<br>- PCB Anten<br>- 3 Giriş/çıkış pini: GPOI0/2/16<br>- Diğer pinler; UART (URXD/UTXD)<br>RESET, CH_PD (Güç kapatma) ve VCC/GND<br>- Boyut: 14.3 mm x 24.8 mm                             | Rx VCC<br>GPIO0 RST<br>GPIO2 CH_PD<br>GND Tx        |
|----------------------------------------------------------------------------------------------------|-----------------------------------------------------|
| ESP-02<br>- Extra anten için U-FL konnektörü bulunur<br>- 2 Giriş/çıkış pini: GPOI0/2<br>- Diğer pinler: UART (URXD/UTXD)<br>RESET, CH_PD (Güç kapatma) ve VCC/GND<br>- Boyut: 14.2 mm x 14.2 mm | GPIO15<br>GPIO2<br>RST                              |
| ESP-03<br>- Seramik Anten<br>- 7 Giriş/çıkış pini: POI0/2/12/13/14/15/18<br>- Diğer pinler: UART (URXD/UTXD)<br>RESET, CH_PD (Güç kapatma) ve VCC/GND<br>- Boyut: 12.1 mm x 17.3 mm              | VCC<br>GPI014<br>GPI013<br>GPI015<br>GPI02<br>GPI00 |

ESP8266'nın baud rate hızının 9600'e çekilmesi için aşağıdaki komutu kullanınız. Eğer OK mesajını gördüyseniz yapmanız gereken işlem başarıyla gerçekleşmiştir.

AT+CIOBAUD=9600

Bu işlem sonrasında tekrardan veri yollayabilmek için artık ekranın sağ altından baud rate hızınızı 9600 yapmayı unutmayınız.

## ESP8266 Firmware Güncellemesi

ESP8266 kablosuz internet modülüne, ilk üretildiği günden beri bir çok yazılım güncellemesi geldi. Bu güncellemeler sayesinde modül daha stabil çalışmaya başladı. Bu yüzden projelerimizi yapmadan önce modülün yazılımını güncellemeliyiz.

Güncelleme için Arduino'yu daha önce öğrendiğimiz şekilde bypass yapmalıyız. Daha sonra modülün güncelleme moduna girebilmesi için GPI00 pinini toprağa bağlamalıyız. Aşağıdaki resimde güncelleme için kurulması gereken devre şeması gösterilmiştir. (ESP-12 kullanıcıları, GPI00 ve GPI015 pinlerini toprağa ve GPI01 pinini 3.3 Volta bağlamaları gerekmektedir.)

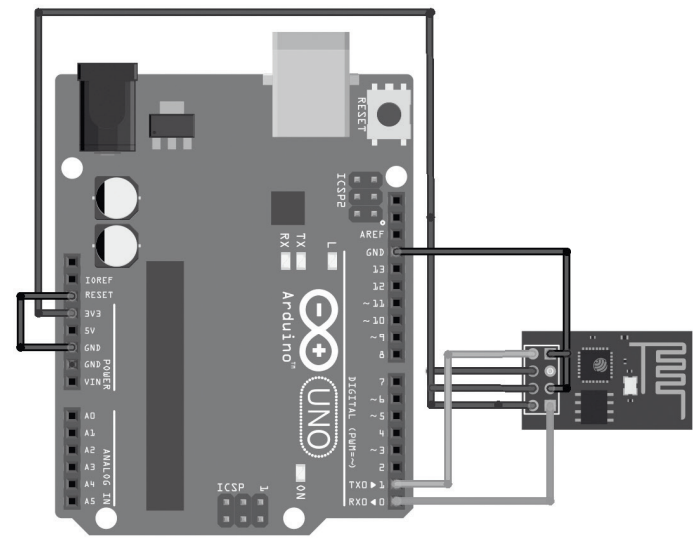

fritzing

3

# ARDUINO ILE ESP8266

### Bu Bölümde

| SoftwareSerial Kütüphanesi                  | 20  |
|---------------------------------------------|-----|
| ESP8266 ile Arduino Uno mu Mega mı          |     |
| Kullanmalı?                                 | 20  |
| Arduino Mega ile İnternet Sitesine Bağlanma | 21  |
| Arduino ile Hava Durumu                     | 25  |
| ThingSpeak.com Nedir?                       | 30  |
| Arduino ile Oda Sıcaklığını İnternete       |     |
| Yükleme                                     | 30  |
| Arduino ile Tweet'leme                      | 35  |
| Arduino ile Server Yapımı                   | 38  |
| İnternet Üzerinden LED Kontrolü             | 39  |
| İnternet Üzerinden Şifreli Lamba Kontrolü   | i44 |
| Mağazaya Giren Kişi Sayısını İnternetten    | 1   |
| Kontrol Edelim                              | 50  |
| Arduino ile TCP Server'a Bağlanma           | 55  |
| TCP Server Programı                         | 55  |
| Arduino ile Chat Odası                      | 56  |
| İnternet Üzerinden Kontrol Edilebilen Ar    | aç  |
| Yapımı                                      | 60  |
| Neler Öğrendik?                             | 67  |

Şu ana kadar ESP8266'nın nasıl çalıştığını ve modülün Arduino ile nasıl haberleşeceğini öğrendik. Bu bölümde ESP8266'yı Arduino ile kullanarak çeşitli nesnelerin interneti projeleri geliştireceğiz. Bu bölümdeki örnekler üzerinde değişiklikler yaparak yeni projeler üretebileceğinizi unutmayın.

```
"\"\r\n",1000,true); // wifi bağlantısı yapılıyor
String durum = "";
durum = ATKomuduYolla("AT+CIFSR\r\n",8000,true);
// bağlantı bilgileri
if(durum.indexOf("FAIL") != -1 ){
// bağlantı başarı durumu test ediliyor
return false;
}
return true;
}
```

### ARDUINO ILE TWEET'LEME

Bir önceki uygulamamızda nasıl **thingSpeak.com** adresine yollamak istediğimiz verileri P0ST metodu ile yolladıysak, aynı şekilde tweet'lerimizi de **Twitter. com** adresine kendi kullanıcı adımız ile yollayabiliriz. Twitter'ın mesajlarımızı kabul etmesi için öncelikle **Token** denilen biletlere sahip olmamız gerekir. Bu biletleri sağlayan ve mesaj yollamamızı kabul eden Twitter uygulamaları mevcut.

Bu uygulamalara örnek olarak:

### http://arduino-tweet.appspot.com/oauth/twitter/login

Öncelikle linke tıklayınız ve link yardımıyla Twitter'a giriş yapınız. Buradan giriş yaptığınızda uygulamaya izin vermenizi isteyecektir. Uygulamaya izin verdikten sonra sayfada size ait **Token** yani bilet numaranız görünecektir. Bu bileti birazdan Arduino kodumuza yazacağız. Bu bileti bir yere kaydetmeyi unutmayınız.

Twitter, çok sık ve benzer mesajlar attığınızda sizin mesajlarınızı filtrelemektedir. Bu yüzden bir sonraki tweet'inizi atmadan önce bir süre beklemeyi ve bir önceki tweet'inizden farklı bir tweet atmayı unutmayın.

| Kullanılacak Malzemeler |
|-------------------------|
| 1 x Arduino             |
| 1 x ESP8266 (ESP-01)    |

#### Arduino Kodu

#include <SoftwareSerial.h>

```
SoftwareSerial wifiBaglantisi(10, 11);
```

```
const String wifiAdi = " WIFI_ADI ";
```

```
const String wifiSifresi = " WIFI_SIFRE ";
const String TOKEN = "TOKEN_BURAYA ";
void setup()
{
  Serial.begin(9600);
  wifiBaglantisi.begin(9600);
  delav(500):
  delay(1000);
  if(!interneteBaglan()){
    Serial.println("internete baglanilamadi"):
  }
  else {
    Serial.println("Modul internete baglandi");
  }
}
void loop()
{
  String mesaj = "ESP ile deneme mesaji";
  tweetle(mesai):
  Serial.println("Tweet islemi tamamlandi");
  while(1);
}
void tweetle(String tweet){
  String mesaj = "token="+TOKEN+"&status="+tweet;
  String istek;
  istek = "POST http://arduino-tweet.appspot.com/update HTTP/1.0\r\nHost:
arduino-tweet.appspot.com" "\r\nContent-Length: "+String(mesaj.length())+
"\r\n\r\n";
  wifiBaglantisi.print("AT+CIPSTART=\"TCP\",\"arduino-tweet.appspot.com\",80\r\n");
  wifiBaglantisi.find("OK");
```

Serial.println("Baglanti istegi yollandi");

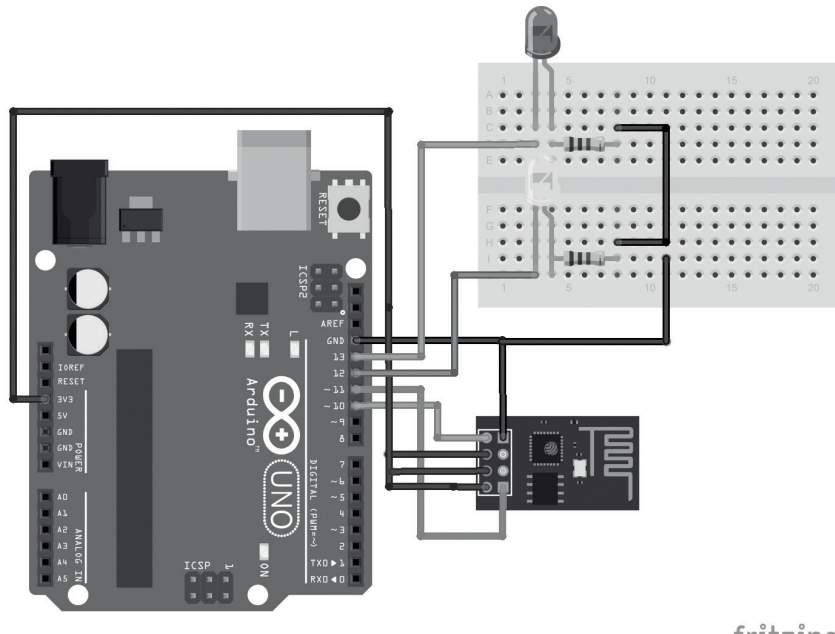

```
fritzing
```

### Arduino Kodu

```
#include <SoftwareSerial.h>
SoftwareSerial wifiBaglantisi(10, 11);
/* Arduino'nun 10. pini ESP'nin Tx, 11. pini ESP'nin Rx pinine bağland1 */
const String wifiAdi = " WIFI_ADI ";
const String wifiSifresi = " WIFI_SIFRE ";
#define DEBUG true
const int LED1 = 13, LED2 = 12; // LED pinleri
void setup()
{
   Serial.begin(9600); // Seri haberleşme bağlantısı kuruldu
   wifiBaglantisi.begin(9600); // ESP bağlantısı kuruldu
   delay(500);
   pinMode(LED1,OUTPUT); // LED pinleri çıkış olarak tanımlandı
   pinMode(LED2,OUTPUT);
```

```
return cevap;
}
boolean interneteBaglan(){
    ATKomuduYolla("AT+CWMODE=1",1000,true);
// internete bağlanacağımız için 1. moda alıyoruz
ATKomuduYolla("AT+CWJAP=\"" + wifiAdi + "\",\"" + wifiSifresi + "\"",10000,true);
// wifi bağlantısı yapılıyor
String durum = "";
durum = ATKomuduYolla("AT+CIFSR",8000,true); // bağlantı bilgileri
    if(durum.indexOf("FAIL") != -1 ){
// bağlantı başarı durumu test ediliyor
    return false;
    }
    return true;
}
```

Yukarıdaki kodu Arduino'ya yükledikten sonra **Serial Monitör**'ü açalım. Burada öncelikle ESP8266'nın internete bağlandığını söyleyen mesajı görmeliyiz. Eğer bağlantı başarı ile gerçekleştirildi ise Arduino Server'ı oluşturacaktır. Server oluşturulduktan sonra ESP8266'nın ağ içerisinde aldığı yerel IP adresi ve kodda belirtilen port numarası ile Server'a bağlanabiliriz. Örneğin: 192.168.2.224:80

Buradaki önemli notlardan birisi Server kullanıcıya bağlantının yükleme sonrasında kapatıldığını belirten Connection: close\r\n komutunu yollamasıdır. ESP8266'nın bağlantı sonlandırma kodu bulunmaktadır. Fakat bu kod zaman zaman yeni bağlantıları engellemektedir.

Yukarıdaki kodlar üzerinde değişiklikler yaparak siz de kendinize ait bir Server oluşturabilir ve evinizdeki elektronik eşyaları bu Server üzerinden kontrol edebilirsiniz.

# İnternet Üzerinden Şifreli Lamba Kontrolü

Bir önceki örnekte ESP8266 ve Arduino yardımıyla basit bir Server'ın nasıl kurulacağını öğrendik. Örnekte sadece LED'ler kontrol edilmiştir. Bu uygulamada farklı olarak röle kontrolü yapılacaktır. Bu röleye bağlanan lamba, LED'ler gibi internet üzerinden kontrol edilebilecektir. Örnekte röleye lamba bağlanmıştır. Siz de evdeki diğer elektronik eşyalarınızı lamba yerine bağlayarak internet üzerinden kontrol edebilirsiniz.

## ARDUINO ILE CHAT ODASI

TCP Server Arduino ile internete bağlı diğer cihaz arasında hızlı haberleşmeyi sağlamak için kurulmaktadır. Böyle bir bağlantı kurulduğunda ilk yapmamız gereken gönderilen mesajların karşı tarafa düzgün ulaşıp ulaşmadığını test etmektir. TCP haberleşme mantığının kavranması ve sistemin çalışıp çalışmadığını test etmek için Bilgisayar programı ve Arduino'nun katıldığı bir chat (*sohbet*) odası kuracağız.

Bu uygulamada bilgisayar programı olarak bir önceki konuda tanıttığımız programı kullanacağız. Program açıldığı gibi TCP Server kurulmaktadır. Kurulan TCP Server'ın IP ve port numaraları programın altında yazmaktadır. Bu sayıları Arduino kodumuzda güncellememiz gerektiğini unutmayalım.

| Kullanılacak Malzemeler |  |  |
|-------------------------|--|--|
| 1 x Arduino             |  |  |
| 1 x ESP8266 (ESP-01)    |  |  |

Devre şeması aşağıdaki resimde gösterilmiştir. Bu devrede ESP8266 daha önceki devre şemalarında olduğu gibi bağlanmıştır.

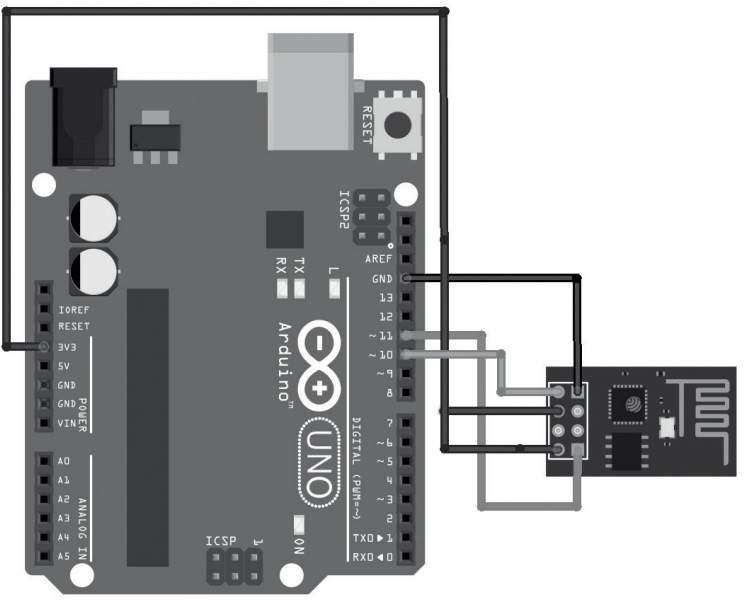

fritzing

# 4

# NODEMCU ile ESP8266

### Bu Bölümde

| Giriş                                     | 70    |
|-------------------------------------------|-------|
| LUA Programlamaya Giriş                   | 70    |
| NODEMCU ile LUA Diline Eklenen            |       |
| Fonksiyonlar                              | 72    |
| ESP8266'nin NodeMCU Firmware              |       |
| Güncellemesi                              | 73    |
| NodeMCU-LUA İçin IDE Seçimi               | 76    |
| ESP8266'nın Harici Beslenmesi             | 77    |
| Yanıp Sönen LED                           | 78    |
| ESP8266 ile Web Sayfası Oluşturma         | 80    |
| ESP8266 ile Çoklu Web Sayfası Oluşturr    | na 81 |
| İnternet Üzerinden LED Kontrolü           | 82    |
| İnternet Kontrollü RGB LED ve Şerit       | 85    |
| ESP8266 ile Tweet Atma                    | 89    |
| DS18b20ile Sıcaklık Ölçümü                | 92    |
| Buluta Veri Yollama                       | 94    |
| DS18B02 ile Oda Sıcaklığını Buluta Yükler | me 96 |
| Mail Bildirimli Hırsız Alarmı             | 99    |
| TCP Server Üzerinden Chat Yapma           | 102   |
| Neler Öğrendik?                           | 104   |

### Bu Bölümde

ESP8266'yı AT komutları ve Arduino IDE'si ile kullanabileceğimiz gibi, hiç Arduino olmadan sadece ESP8266'ya kod atarak da çalıştırabiliriz. Böylece Arduino'ya ihtiyaç duymadan yapmak istediğimiz istediklerimizi ESP8266'yı bir mikrokontrolcü olarak gerçekleştirebiliriz.

## Giriş

ESP8266'nın Arduinoya ihtiyaç duymadan LUA programlama dilinde çalışması için NodeMCU platformu geliştirilmiştir. Bu platform ücretsiz olarak internet üzerinde paylaşılmıştır. Bu platformun çalışması için öncelikle ESP8266'ya bu platform yüklenmelidir. Platform sayesinde, ESP8266 üzerinde bulunan pinler giriş ve çıkış olarak kullanılabilir. Bu platform pinlerin sadece I/O olarak kullanılmasından daha fazlasını, ADC, PWM, UART... gibi özellikler ile de kullanılmasını sağlamaktadır. Platform Lua programlama dilinde çalıştığı için öncelikle bu programlama dilini öğrenmemiz gerekir. Dil öğrenilmesi en kolay dillerden birisidir. Bu dile NodeMCU platformu ile ESP8266 için özelleştirilmiş yeni fonksiyonlar da eklenmektedir.

### NodeMCU'nun resmi web sayfası:

www.nodemcu.com/index\_en.html

## Lua Programlamaya Giriş

ESP8266 yeni programlarımızda Lua programlama dilinde programlayacağız. Bu dil ile ilk defa tanışanlar için kod yapısı biraz farklı gelse de aslında dil Arduino dili kadar kolaydır.

### Yorum Bloğu

Diğer programlama dillerinden farklı olarak Lua'da yazılan koda açıklama eklemek için "--" ifadesini kullanılır. Bu çift tire işaretinden sonra yazılan ifadeler ESP8266 tarafından işleme alınmayacaktır.

### Değişken Tanımlama

Lua dilinde kullanacağımız değişkenin türünü belirtmeye gerek yoktur. String formatında bir değişken tanımlamak için a = "mesaj", tam sayı formatında bir değişken tanımlamak için i = 5 şeklinde tanımlamalar yapılabilir

### Ekrana Yazdırma

Bulduğumuz sonuçları ve mesajlarımızı ekrana yazdırmak için print() fonksiyonu kullanılır.

Kod

```
İ = 10
print("i degişkeninin degeri")
print(i)
```

# ESP8266 ile Web Sayfası Oluşturma

Bu uygulamada ESP8266 bir web sayfası (server) olarak görev yapacaktır. Web sayfasını ziyaret edenlere HTML komutları ile istenilen veriler aktarılabilir. Örneğin uygulamamızda Server'ın çalışma süresi kullanıcıya gösterilecektir.

Kod yapısına bakılacak olursa, öncelikle ESP8266'nın internet ağına katılması sağlanmıştır. Daha sonra kullanacağımız Server kurulmuştur. Server'ı ziyaret edenleri tespit etmek için Server portu dinlenmeye başlamıştır. Eğer siteyi ziyaret eden kişi var ise oluşturulan HTML kodları kullanıcının internet tarayıcısına aktarılmıştır.

Devre şeması aşağıdaki resimde gösterilmiştir.

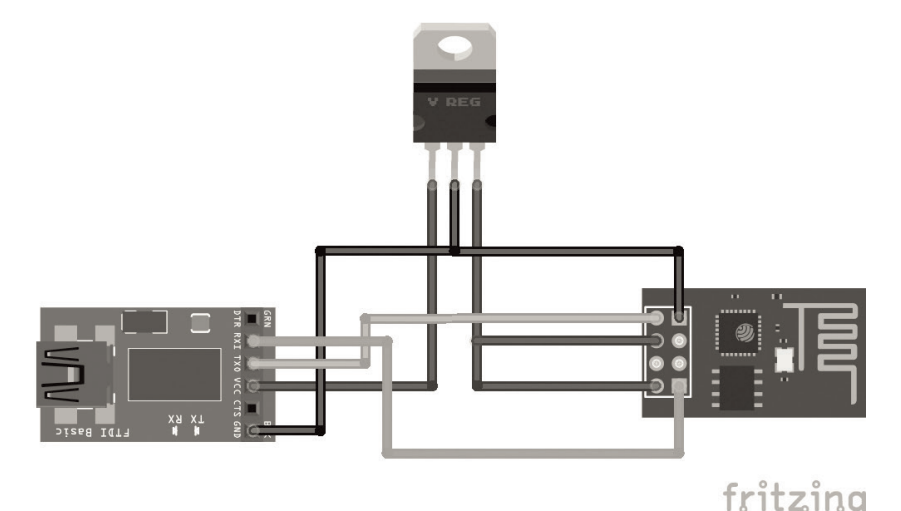

#### Kod

```
wifi.setmode(wifi.STATION) -- aga baglanti için ayarlandi
wifi.sta.config ( " WIFI_ADI " , " WIFI_SIFRE " ) -- internet agina katil
print(wifi.sta.getip()) -- Aga baglanti kurulduysa IP bilgilerini yazdir
```

```
srv=net.createServer(net.TCP) -- server yaratildi
srv:listen(80,function(baglanti)
    baglanti:on("receive",function(baglanti,bilgi)
    print(bilgi)
    baglanti:send("<h1> Merhaba Dunya</h1>")
    baglanti:send("Bu server ")
    baglanti:send(tmr.now()/1000000)
```

| ESP8266 (ESP-07) | Devre                   |
|------------------|-------------------------|
| GND              | GND (LED) ve GND (FTDI) |
| GPI00            | Kırmızı (LED)           |
| GPI02            | Mavi (LED)              |
| GPI014           | Yeşil (LED)             |
| GPI015           | GND                     |
| VCC              | 3.3 Volt (regülatör)    |
| CH_PD            | 3.3 Volt (regülatör)    |
| Tx               | Tx (FTDI)               |
| Rx               | Rx (FTDI)               |

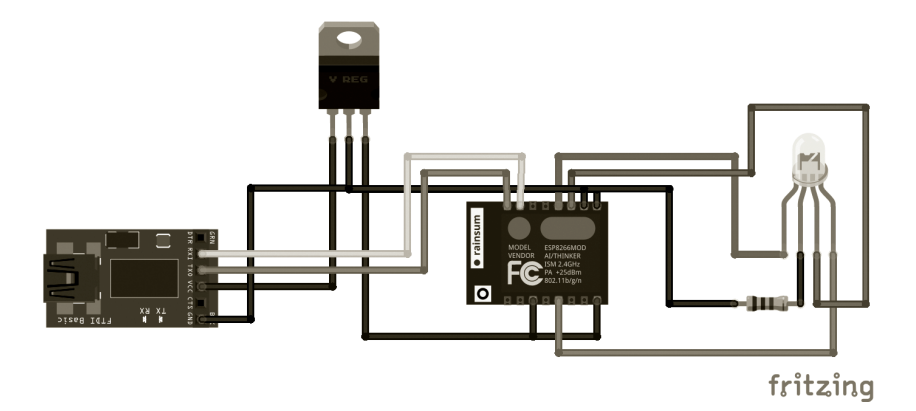

| 77  |   |   |  |
|-----|---|---|--|
| 1.1 | 1 | G |  |
| 17  |   |   |  |

- led1 = 3led2 = 4
- 1ed3 = 5

```
function baglan()
    wifi.setmode(wifi.STATION) -- aga baglanti için ayarlandi
    wifi.sta.config ( " WIFI_ADI " , " WIFI_SIFRE " ) -- internet agina katil
    print(wifi.sta.getip()) -- Aga baglanti kurulduysa IP bilgilerini yazdir
end
gpio.mode(led1,gpio.OUTPUT)
gpio.mode(led2,gpio.OUTPUT)
pwm.setup(led1,500,1023)
```

```
pwm.setup(led2,500,1023)
```

# DS18b20ile Sicaklik Ölçümü

Daha önceki uygulamalarımızda LM35 sıcaklık sensörünün çıkışındaki analog veriyi okuyarak sıcaklık bilgisini almıştık. ESP8266'nın bazı modüllerinde (örneğin: ESP-01) analog pini bulunmadığı için bu uygulamamızda LM35 yerine DS18b20 sıcaklık sensörünü kullanacağız. Bu sensör tek kablo üzerinden dijital olarak haberleşme yapmaktadır.

NodeMCU'nun bize sağladığı kolaylıklardan birisi de ow nesnesidir. Bu nesne DS18b20 gibi tek kablo üzerinden haberleşen cihazların kontrolünü sağlamaktadır. Öncelikle ow.setup(pin) metodu ile sensörün bağlı olduğu pini belirtmeliyiz. Daha sonra sensörün adresini taramalıyız. Sensörün adresi bulunduktan sonra sıcaklık verisi ölçülmeye başlanabilir. Uygulamada t1 değişkeni sıcaklığın tam sayı kısmını, t2 değişkeni ise sıcaklığın virgülden sonraki kısmını tutmaktadır.

Devre bağlantısı aşağıdaki resimde gösterilmiştir. Sensör devreden uzaklaştığında hatta kayıplar meydana gelmektedir. Bu yüzden 4.7 K ohm değerindeki direnç **pull-up** olarak devreye bağlanmıştır.

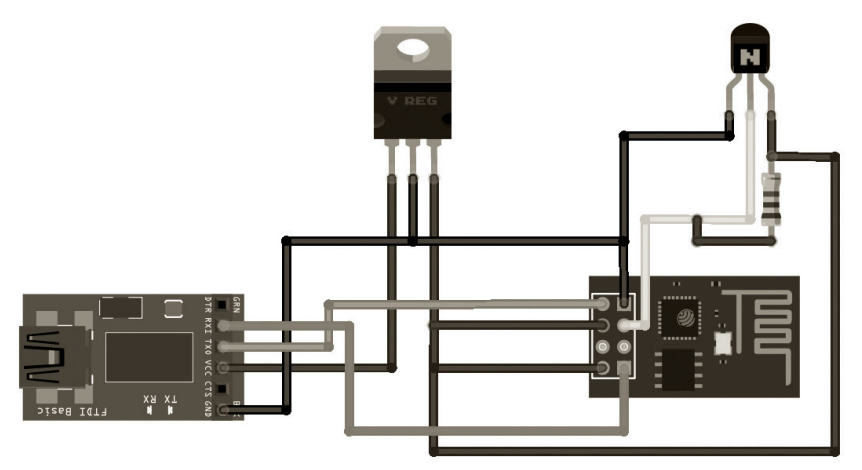

fritzing